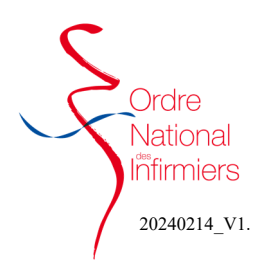

## Ajouter un nouvel exercice

Après vous être connecté sur votre <u>espace membre</u> Sur le tableau de bord de votre page d'accueil, dirigez-vous vers l'onglet « **Mettre à jour ma situation »** 

- Cliquez sur « Mettre à jour ma situation » (Fig. 1)
- Etape 1 : Sélectionner mettre à jour mon dossier
- Etape 2 : Type de demande : Activité—Saisir ma nouvelle activité (Fig. 2)
- Etape 3 : Si vous avez un exercice en cours, le message ci contre apparaitra. Vous devrez ensuite solder votre exercice en cours. (Etapes plus bas dans le Tuto)

• Etape 4 : Renseigner les informations sur votre exercice. La fonction remplaçant ne concernant que les infirmiers qui ont une autorisation de remplacement pour un exercice libéral. Si vous avez un contrat salarié pour un remplacement, vous devez choisir la fonction « salarié en poste fixe » (Fig. 3)

• Etape 4 : Si vous êtes salarié, vous devez rattacher votre exercice à une structure.

Saisir les informations de votre établissement (Fig. 4) soit la raison sociale ou la ville ou le n° de SIRET (que vous pouvez retrouver sur votre fiche de paie) puis cliquer sur Rechercher.

Si vous êtes libéral, vous devez saisir votre adresse d'exercice.

Apparait alors la liste des établissements trouvés. Sélectionner votre structure et celle s'affiche dans votre dossier. (Fig. 5)

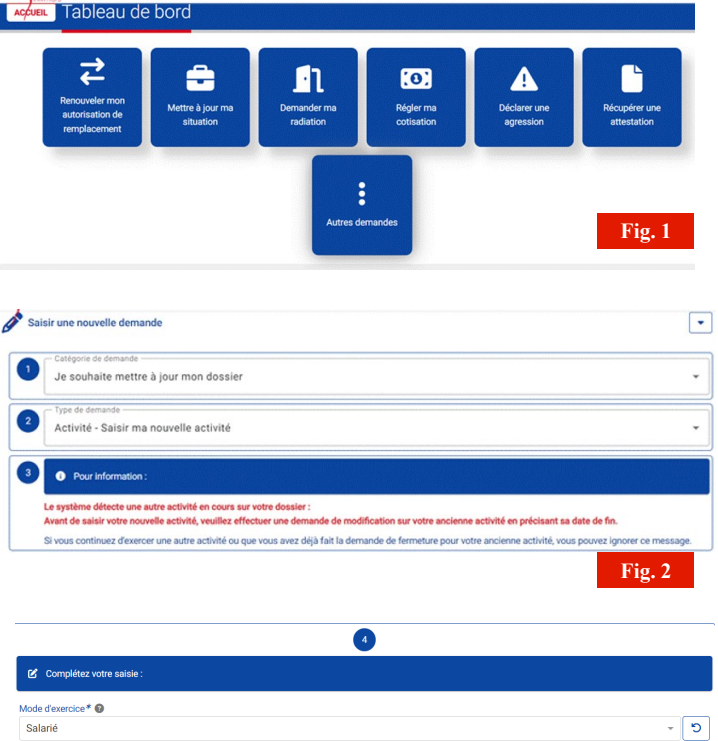

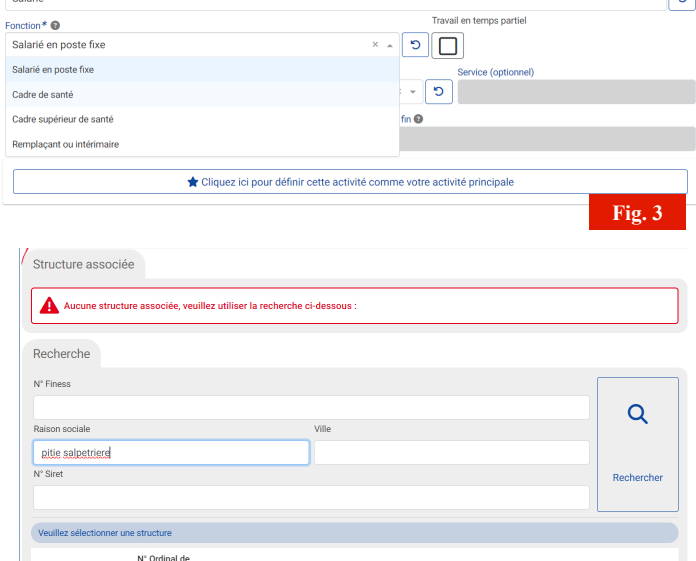

| Vedinez selectionner une subclure |        |                             |                                                          |                |                                |                                                     |
|-----------------------------------|--------|-----------------------------|----------------------------------------------------------|----------------|--------------------------------|-----------------------------------------------------|
| Action                            | Туре   | N° Ordinal de<br>la société | N° FINESS                                                | N° SIRET       | Raison sociale                 | Adresse                                             |
|                                   | FINESS |                             | Juridique :<br>750712184<br>Etablissement :<br>750100125 | 26750045200524 | HU PITIE SALPETRIERE<br>APHP   | 47 BOULEVARD DE L HOPITAL -<br>75651 PARIS CEDEX 13 |
|                                   | FINESS | -                           | Juridique :<br>750712184<br>Etablissement :              |                | USLD PITIE<br>SALPETRIERE APHP | 47 BOULEVARD DE L HOPITAL -<br>75013 PARIS          |

| N° FINESS Juridique 750712184                            |  |  |
|----------------------------------------------------------|--|--|
|                                                          |  |  |
| Adresse 47 BOULEVARD DE L HOPITAL - 75651 PARIS CEDEX 13 |  |  |
|                                                          |  |  |
| Catégorie juridique Etb. Pub. Régional d'Hospit.         |  |  |
|                                                          |  |  |

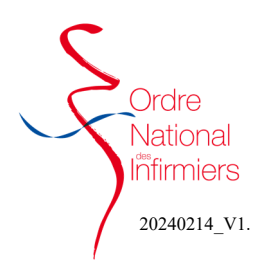

## Ajouter un nouvel exercice

- Etape 5 : Téléchargez obligatoirement les justificatifs • demandés suivant votre situation d'exercice. (Fig. 5)
  - Exercice salarié : Fiche de paie et contrat de travail
  - Exercice libéral :
    - Attestation de la CPAM
    - Assurance RCP
    - Bail professionnel
    - Attestation URSSAF
- Etape 6 et 7 : (Fig. 6) •
  - 1- Saisir la ville,
  - 2- Valider le lieu,
  - 3- Valider la déclaration,
  - 4- Cliquer sur « j'envoie ma demande »
- Etape 8 : Cliquer sur OUI pour valider l'envoi définitif de • votre demande. (Fig. 7)

5 Veuillez fournir les pièces ju 8 SSAF (obligatoire) E L'atte URSSAF doit avoir moins de 3 mois 3 e RCP (obligatoire) 1 Tálách AM expérience profession nnelle (obligatoire) 8 + Fo nir un justificatif complémentaire (opti nnel) Fig. 5

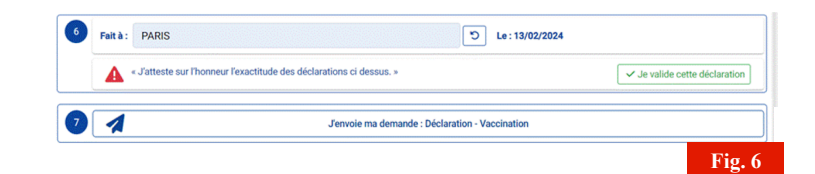

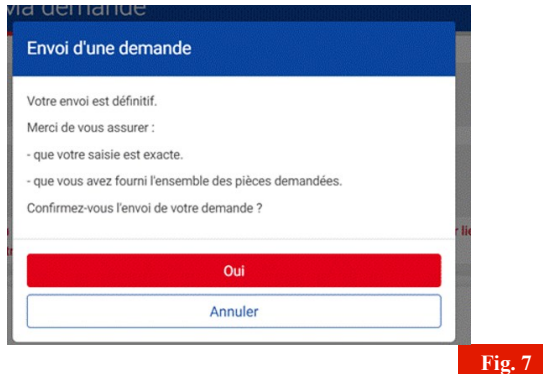

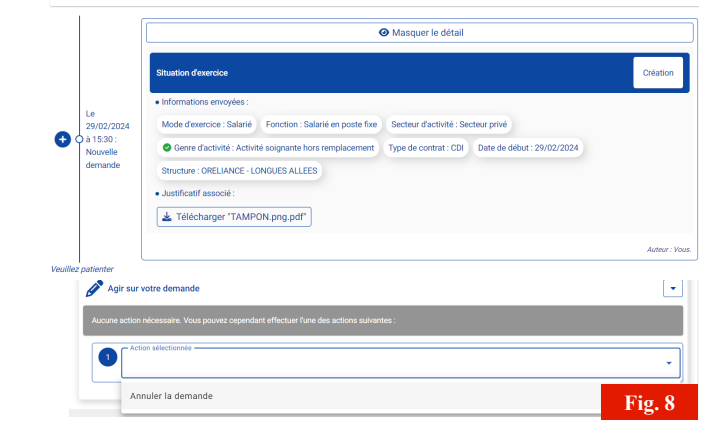

- Un récapitulatif de votre demande s'affiche.
- Vous avez la possibilité d'annuler votre demande si vous • constatez un oubli ou une erreur. (Fig. 8)